# Getting Started: Adding Text, Images & Links

**IMCOM Enterprise Web CMS** 

## **Tutorial 1**

Version 5.0.2

**Standard Operating Procedures** 

## **Contents and general instructions**

#### PAGE:

- 3. Locations 4. Logging in and out
- 5. The welcome page and the site toolbar
- 6. Navigation
- 7. Open a page and a block to edit
- 8. Edit text / The menu bar
- 9. Save and Finish
- 10. Intro to linking: The Link dialog box
- 11. Link to a page (within your site)
- Link to a document (in your File Manager) 12.
- 13. Link to an email address
- 14. Link to another place on the page (anchor)
- 15. Link to a site (outside your site)
- 16. Add Symbols with Snippets (external & CAC links)
- 17. Identify and mitigate certain noncompliant links
- 18. Intro to pictures: 'Image Properties' dialog box
- 19. Add a photo in a text block
- 20. **IMPORT** a photo
- 21. Select a photo

SOP/TUTORIAL 1 PAGE 2 v. 5.0.2 24 October 2024

22. Edit a photo in a text block

### **General instructions:**

This document assumes you have an account with login information. The first part is designed to get you started editing pages. The rest will serve as a reference on linking to various documents and pages. Linking policy is incorporated with instruction on how to make links. This version is extensively updated to reflect the current (October 2024) condition of IEW. Changes are extensive enough that new/improved pages are not flagged. These documents serve as SOP for IEW operators. You are not required to memorize them, but keep them handy for reference. These tutorials also serve as SOP for IMCOM Enterprise Web.

Blue boxes contain hints and additional information

IMCOM GUIDELINES: The dark gray boxes are policy reminders.

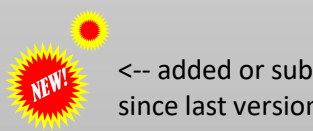

<-- added or substantially new since last version

## **Locations**

- WORK AT homeadmin.army.mil/your-installation Available on NIPR only. Used to build and manage your sites. Everything done in homeadmin is copied over to the public site within 15 minutes.
- LOG IN AT homeadmin.army.mil/your-installation/login
- SHARE home.army.mil/your-installation Available to civilians this is the public facing site. Cannot be edited directly.

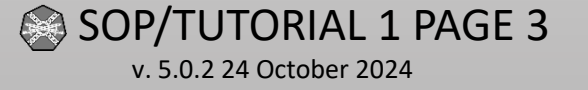

## Logging in and out

**IMCOM GUIDELINES:** Do not link the login page to any other page on the website. See above for your login address.

## Login:

# Go to <u>https://home.army.mil/[garrison-name]/index.php/login</u>

- You should see a Sign In window. Enter your login information
- Click login.
- The Welcome page will appear.

#### conditions: The USG routinely intercepts and monitors communications on this IS for purposes including, but not imited to, penetration testing, COMSEC monitoring, network operations and defense, personnel misconduct (PM), law enforcement (LE), and counterintelligence (CI) investigations. This IS includes security measures (E.G., authentication and access controls) to protect USG interests -- not or your personal benefit or privacy. Notwithstanding the above, using this IS does not constitute consent to PM, LE or CI investigative searching or monitoring of the content of privileged communications or work product, related to personal and work product are private and confidential. See user agreement for details. Sign in to U.S. Army Installation Management Command User Name Password Forgot Password Remember Me Stay signed in for 14 days Cancel

NOTICE

### Logout:

- Open the Dashboard.
- At the bottom of the dashboard (you might have to scroll down) click "Sign Out"
- Close your browser window.

| <b>Ø</b> Help | Pages         | 🔁 Dashbo |  |
|---------------|---------------|----------|--|
| ← Das         | hboard        |          |  |
| Files         |               |          |  |
| File          | Manager       |          |  |
| Attr          | ibutes        |          |  |
| File          | Sets          |          |  |
| Wh            | ale Owl Carou | ısel     |  |
| Logged        | I in as imcom | . 🖌      |  |
| Sign O        | ut.           |          |  |

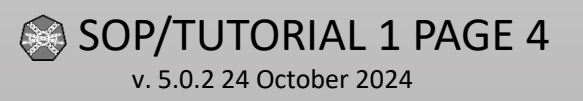

## The welcome page and the site toolbar

When you log in, the welcome page appears (right). It highlights the last time your account logged in to IEW, and (for those with access) recent actions taken by IEW that might need a response. Click on the big blue button to go to your home page.

The toolbar (below) shows up on any page you have permission to edit. If any of these options are absent, make certain you are logged in and you have permission to edit that portion of the site. Contact IMCOM HQ if you have any issues.

SOP/TUTORIAL 1 PAGE 5 v. 5.0.2 24 October 2024

### My Account

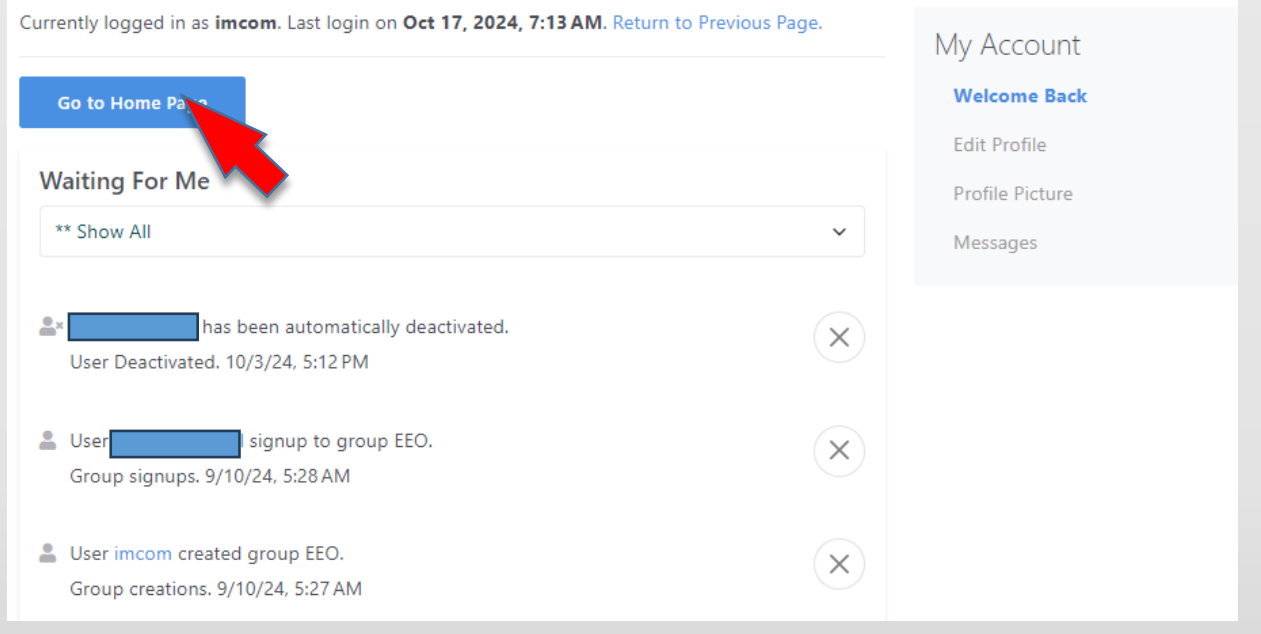

| ۲ | 💉 Edit Mode                                                 | Page Settings                          | + Add Content                                              | 📩 U.S. ARMY | Q                                   |                               | 🕐 Help | Pages                                         | 📰 Dashboard                                                        |
|---|-------------------------------------------------------------|----------------------------------------|------------------------------------------------------------|-------------|-------------------------------------|-------------------------------|--------|-----------------------------------------------|--------------------------------------------------------------------|
|   | Opens the<br>page for<br>editing.<br>Offers save<br>options | Opens Page<br>Settings and<br>Composer | Grants access<br>to blocks,<br>stacks and<br>the clipboard |             | Search for<br>pages and<br>features | Context-<br>based<br>guidance | 2      | Page<br>composer,<br>draft pages,<br>site map | Menu for<br>members,<br>files, and<br>most<br>sitewide<br>controls |

## Navigation

- There are three ways to find your way around your site:
- 1. Use the site's own menu system. Navigate just as you would visit your web pages.
- 2. Use the site map in the Pages menu. The Pages menu has three sections: Add pages, drafts and site map. Click on the micon to find sub-pages. Simply locate and click the page you wish to visit.
- 3. Use the site map in the dashboard. This is where you perform many site operations (see SOP/Tutorial 2 for more). Click on the icon to expand the subpages. When you find the page you are looking for, click on the name of the page and select Visit from the menu

SOP/TUTORIAL 1 PAGE 6 v. 5.0.2 24 October 2024

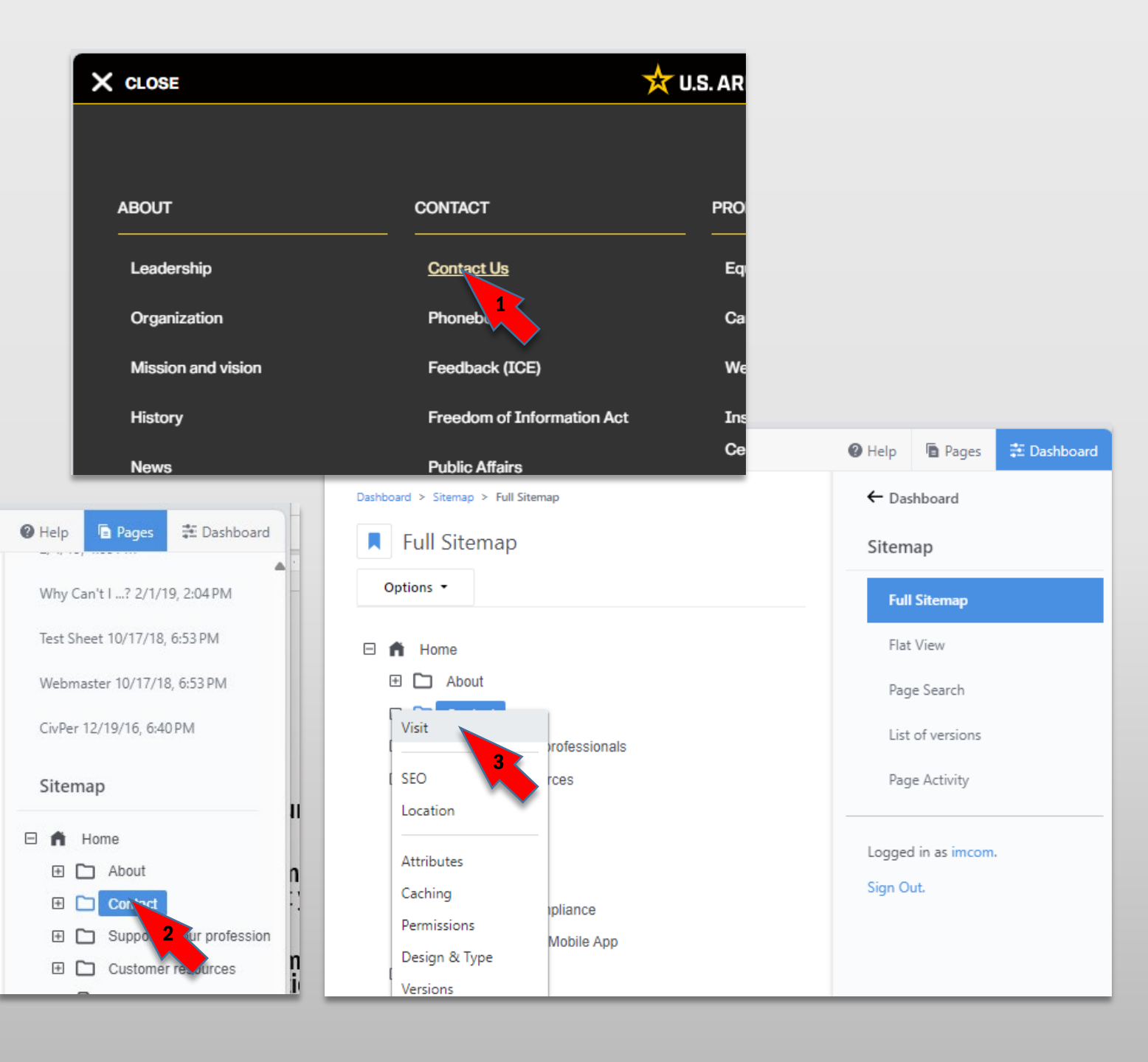

## Open a page and a block to edit

Ë

- To edit a page, first click the pencil icon labeled Edit Mode. Wait until the lines surrounding the different editable Areas appear. Blocks are placed into these areas.
- Hover over the one you want to edit; in this case, it's a Content block. It will turn gray (not illustrated here)
- Click it and it will highlight green. An action menu will appear.
- Click "Edit Block"
- See "Edit Text" on the next page.

SOP/TUTORIAL 1 PAGE 7

v. 5.0.2 24 October 2024

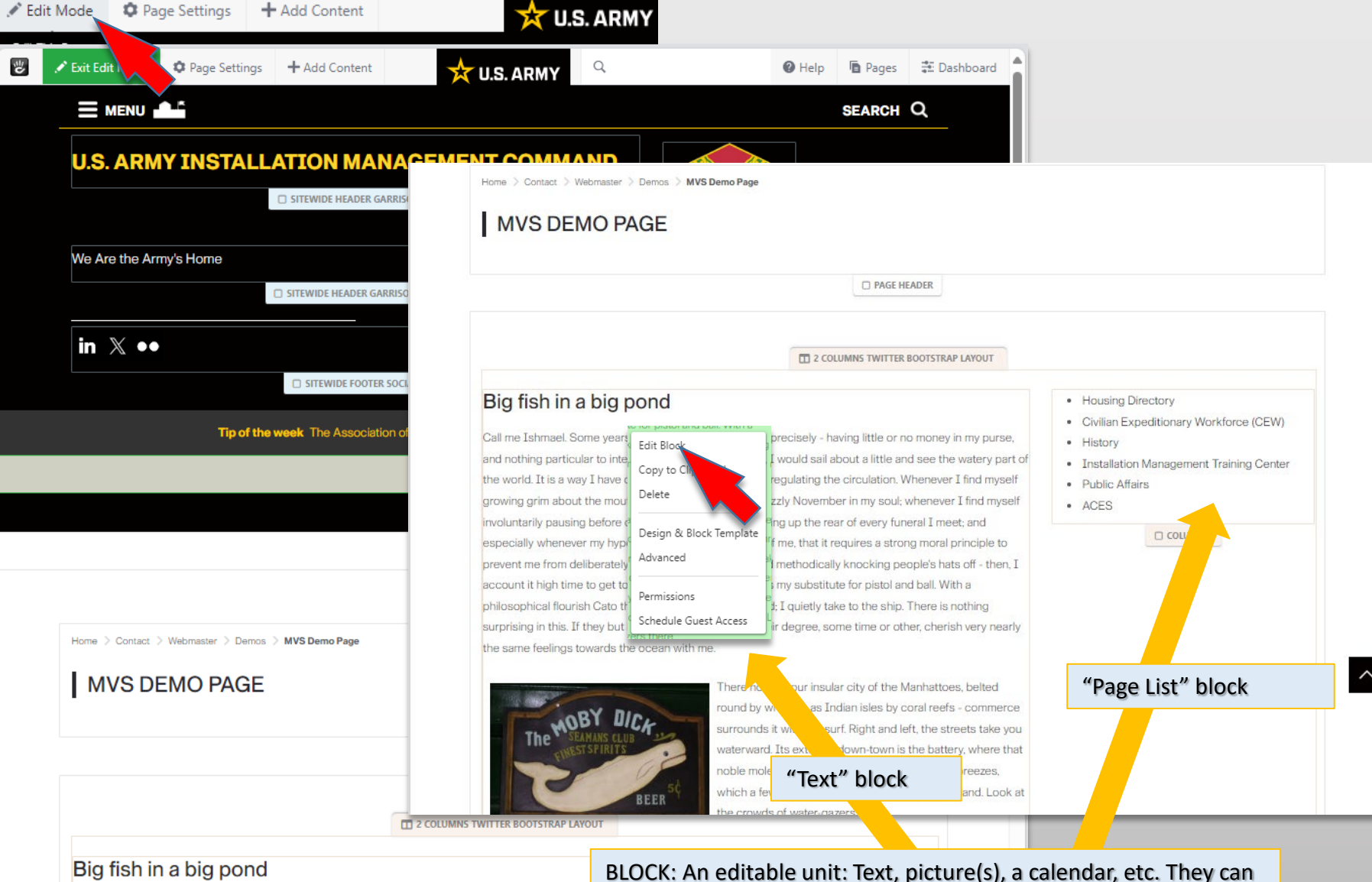

Call me Ishmael. Some years ago - never mind how long precisely - having little or no money in my and nothing particular to interest me on shore, I thought I would sail about a little and see the watery part of

be dragged and dropped onto your page – Another tutorial.

Installation Management Training Center

## Edit text / The menu bar

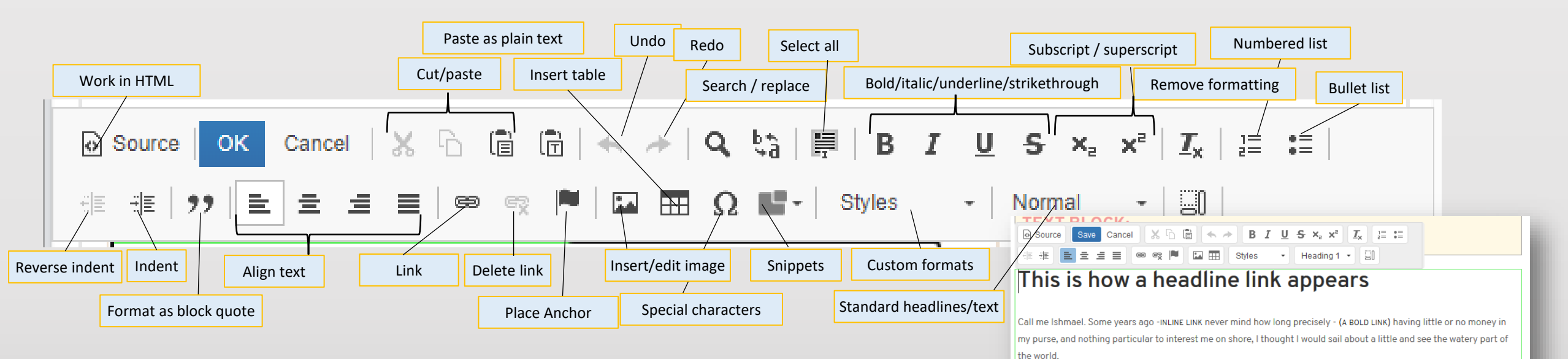

- The menu bar appears when you click on the Content block. This tells you the Rich Text Editor is ready to use.
- In a Content block, it works like a simple word processor. Simply type, paste, cut, etc. as you would in MS Word. It appears in other blocks as well.
- Except for the background in some instances, and active content such as photo sliders, what you see is what you will get.
- As always, save as you go.

SOP/TUTORIAL 1 PAGE 8 v. 5.0.2 24 October 2024

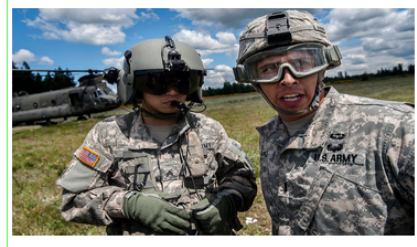

### Notice how you can wrap text around a photo

Simply use the image tool in the edit bar and place the photo in text. Then click the photo. You can drag to resize, then click the black box in the center to change wrapping preferences and make a link out of the image.

Whenever I find myself growing grim about the mouth; whenever it is a damp, drizzly November in my soul;

whenever I find myself involuntarily pausing before coffin warehouses, and bringing up the rear of every funeral I meet; and especially whenever my hypos get such an upper hand of me, that it requires a strong moral principle to prevent me from deliberately stepping into the street, and methodically knocking people's hats off - then, I account it high time to get to sea as soon as I can.

# **Save and Finish**

- Click "Save" on the block toolbar.
- Click the pencil icon at the top of the page. A menu will appear.
- Enter notes on the changes you made in the gray Version Comments box.
- Save changes (for later review) or Publish changes (if you have permission).
- Double-check your work.
- Go fishing for compliments.

SOP/TUTORIAL 1 PAGE 9

v. 5.0.2 24 October 2024

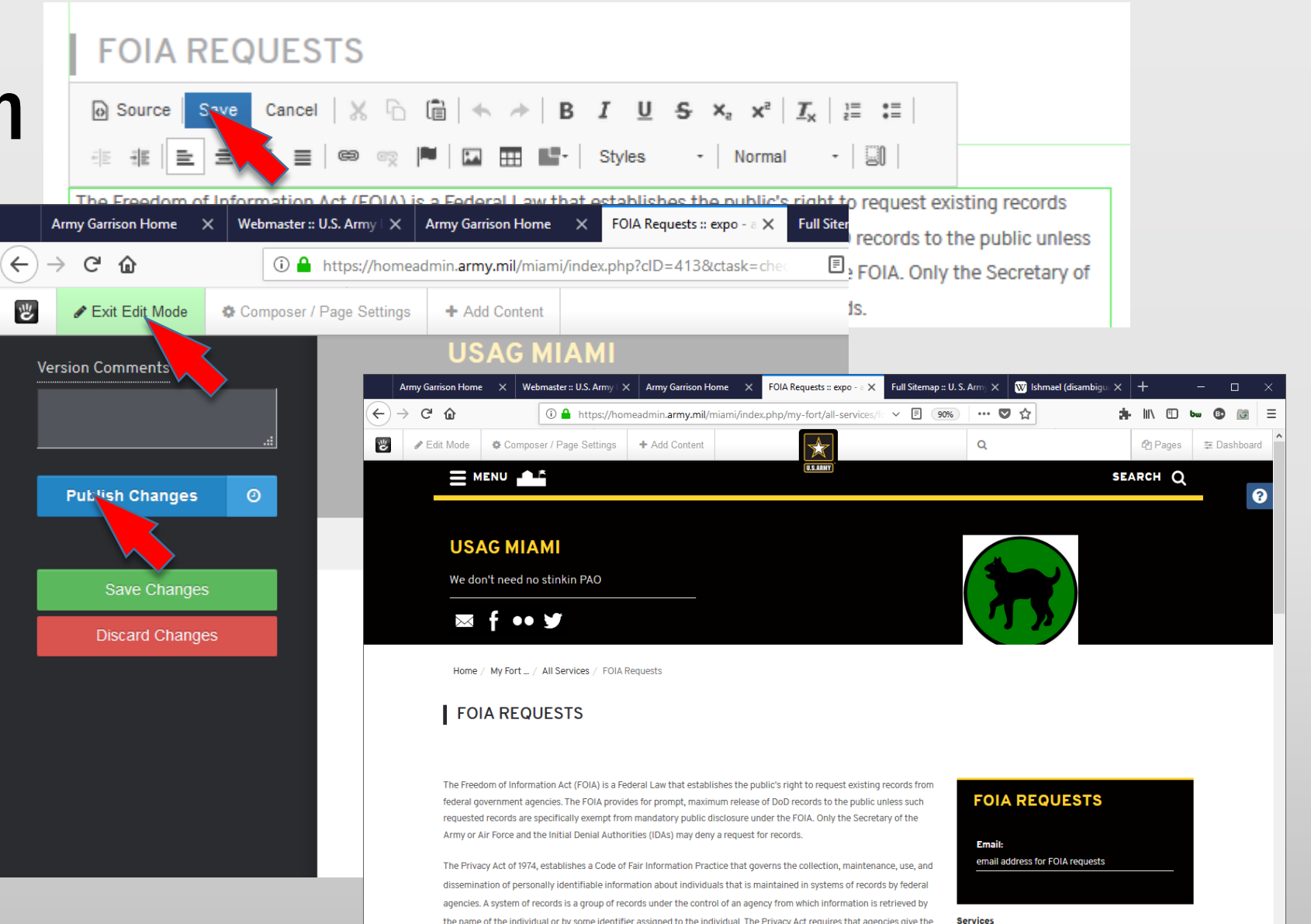

Recycling

Gate Information

Ocontinuing Education Services

Military Personnel Division

public notice of their systems of records by publication in the Federal Register. The Privacy Act prohibits the disclosure of information from a system of records absent the written consent of the subject individual, unless the disclosure is pursuant to one of twelve statutory exceptions. The Act also provides individuals with a means by which to seek access to and amendment of their records, and sets forth various agency record-keeping requirements.

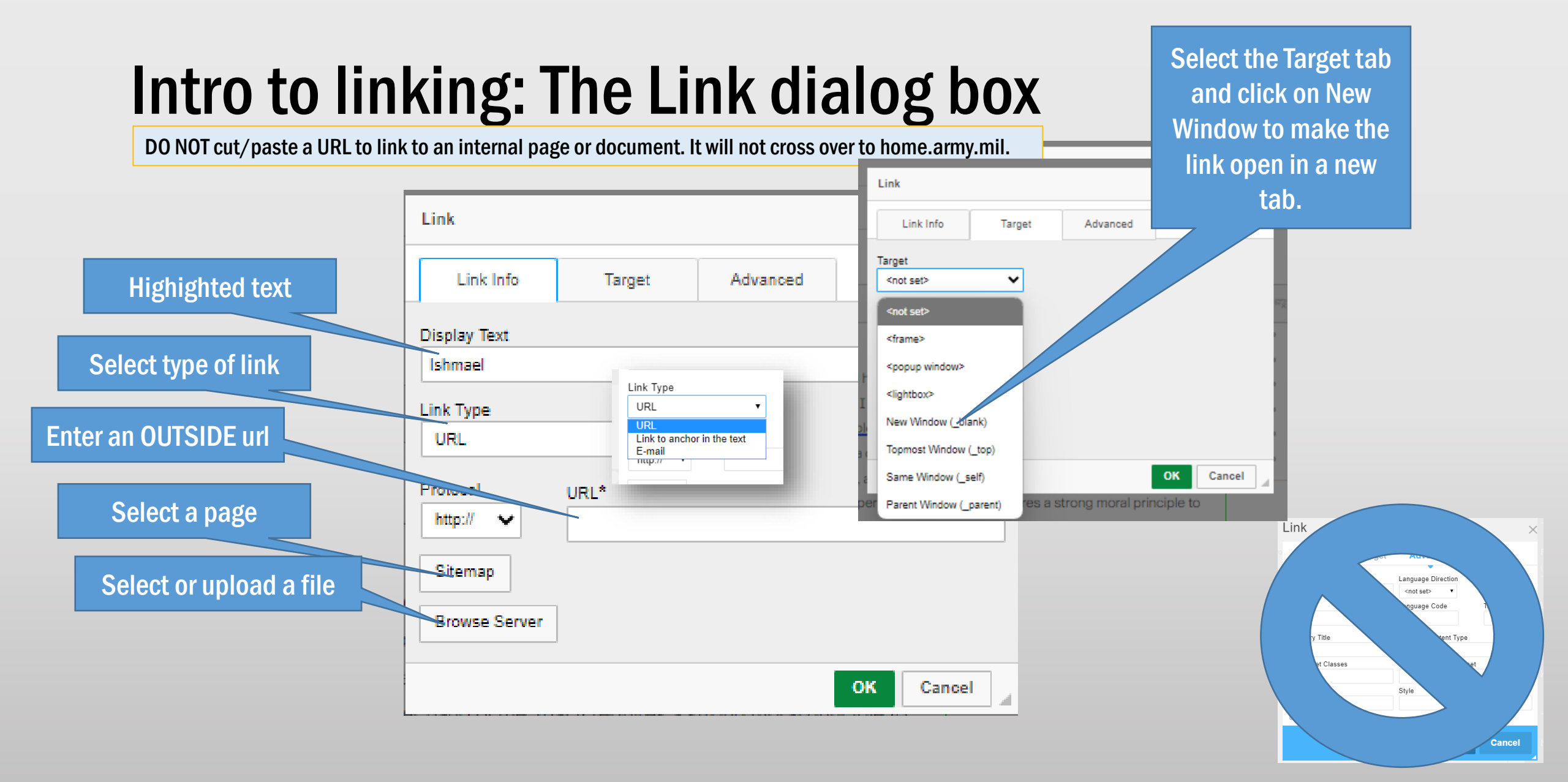

SOP/TUTORIAL 1 PAGE 10 v. 5.0.2 24 October 2024

# Link to a page (within your site)

Source

÷I≣

Thic is

- In Rich Text Editor, highlight text, an image, or both
- Click the link icon (1) . This opens the Link dialog.
- Click on "Sitemap" (2)
  - Navigate to the target page
  - Click on the page name (3). You will return to the Link dialog. The URL field will populate.

• Click OK (3).

SOP/TUTORIAL 1 PAGE 11 v. 5.0.2 24 October 2024

| ave Cancel   🗶 🗅 | 🛱   🔶 🏕   B . | I <u>U</u> S× <sub>a</sub> × <sup>a</sup> | <u>T</u> <sub>×</sub>   ≟≡ |  |
|------------------|---------------|-------------------------------------------|----------------------------|--|
| ± ± =   🗨 🕫      |               | Styles - Norm                             | nal 👻                      |  |
| how a 1          | ino lini      |                                           | -                          |  |
|                  |               |                                           |                            |  |
| Link             |               |                                           | ×                          |  |
| Link Info        | Target        | Advanced                                  |                            |  |
| Display Text     |               |                                           |                            |  |
| Ishmael          |               |                                           |                            |  |
| Link Type        |               |                                           |                            |  |
| URL              | ~             |                                           |                            |  |
|                  |               |                                           |                            |  |
| Protocol         | URL*          |                                           |                            |  |
| http://          |               |                                           |                            |  |
| Sitemap          |               |                                           |                            |  |
| Browse Server    | ]             |                                           |                            |  |
|                  |               |                                           | OY Cancel                  |  |
| L                |               |                                           | 4                          |  |

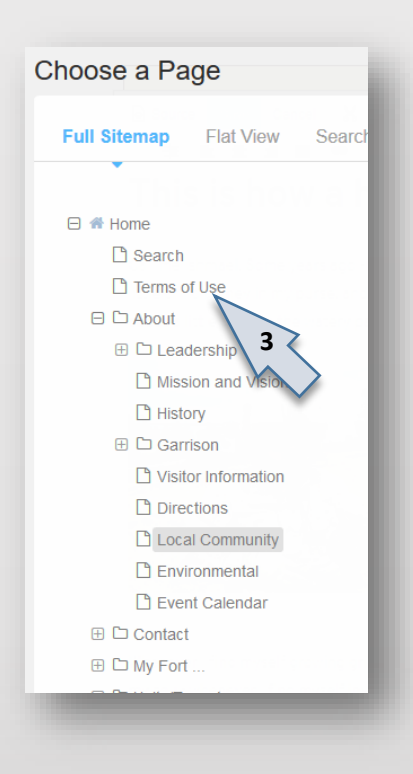

\* DO NOT cut/paste a URL to link to an internal page or document. It will not cross over to home.army.mil.

## Link to a document (in your File Manager)

- In the Content block, highlight text, an image, or both.
- Click the link icon (1) . This opens the Link dialog.
  - Click on **"Browse Server"(2)**. This opens the Choose File dialog box (a window on the File Manager.
  - Using Choose File, find and select the item for the link (3).
  - Click Choose (4)
  - Click OK (5)
  - In the Rich Text Editor control bar, click Save (6)
- For more on the File Manager, including how to load, organize and find files and images, see Tutorial 4.

SOP/TUTORIAL 1 PAGE 12 v. 5.0.2 24 October 2024

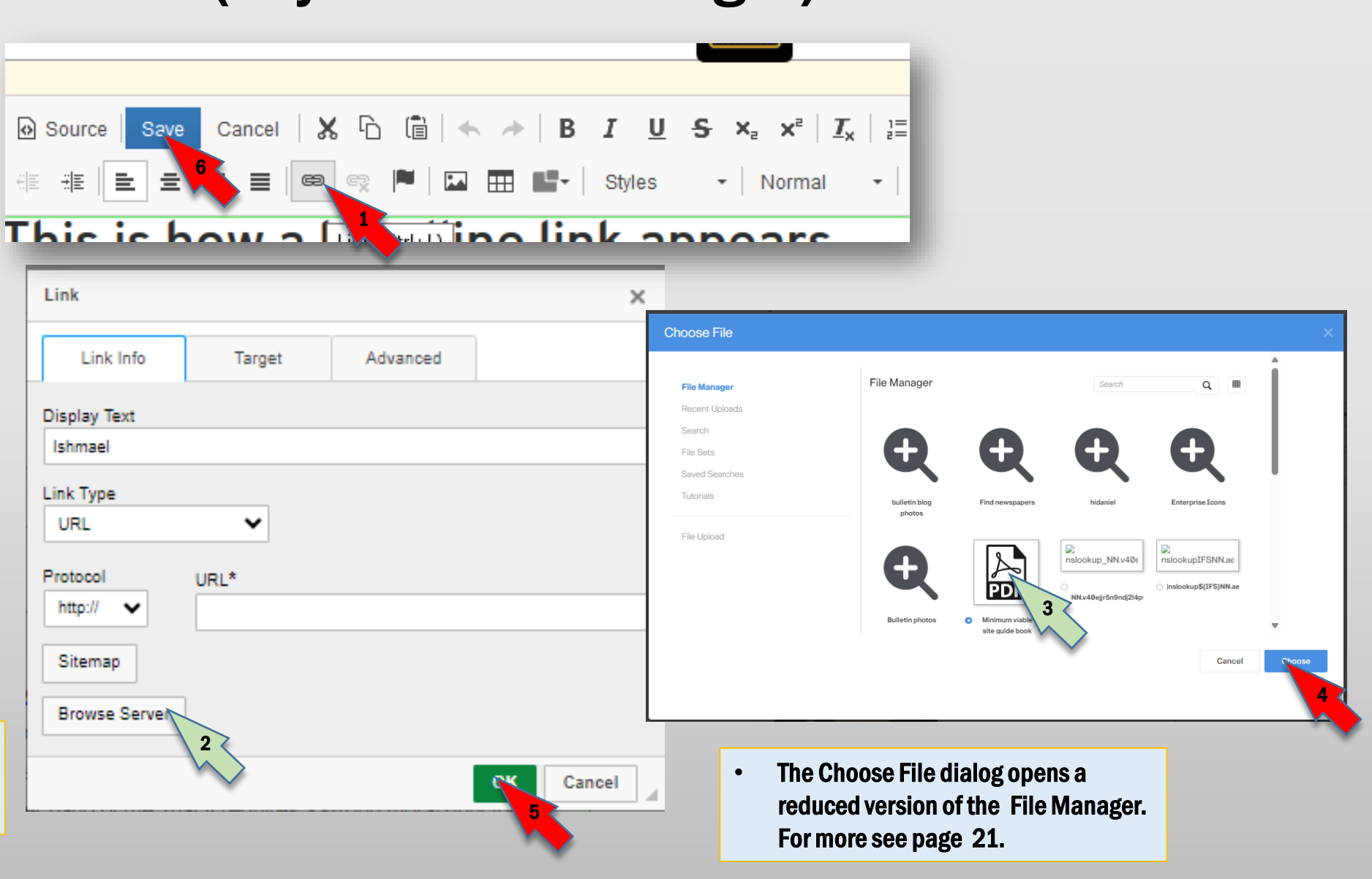

# Link to an email address

- In Rich Text Editor, highlight text, an image, or both
- Click the link icon (1) . This opens the Link dialog.
- Under Link Type, select Email. Three new fields will appear.
- Put the target email address in the first box.
- Put a custom mail subject in the second box.
- If you need to add anything to the body of every message (such as the information about the program the writer is responding to) put it in the third box.
- Click OK.

| Link                       | ×                                                                                                    |           |
|----------------------------|----------------------------------------------------------------------------------------------------|-----------|
| Link Info Target           |                                                                                                    |           |
|                            | LINK                                                                                                    | ×         |
| Display Text               | Link Info Advanced                                                                                                    |           |
| Link Type                  | Display Text                                                                                                    |           |
| URL ¥                      | spleen                                                                                                    |           |
|                            | E-mail                                                                                                    |           |
| Link to anchor in the text | E-Mail Address*                                                                                                    |           |
| E-mail                     | destination@army.mil                                                                                                   |           |
| Phone 3                    | Message Subject                                                                                                    |           |
|                            | Big Event Feedback                                                                                                    |           |
|                            | Message Body                                                                                                    |           |
|                            | Please answer the following questions:<br>1. Why did you attend the big event?<br>2. How many family members attended? | 4<br>¥    |
|                            |                                                                                                    | OK Cancel |

Source

٠

Save

\*\* = =

Cancel

≣

≡

<u>c ic how a la cuiting link appos</u>

14

-----

U

Styles

В

S

X<sub>a</sub> X<sup>a</sup>

Normal

<u>T</u>x 1

-

ĥ

×

SOP/TUTORIAL 1 PAGE 13 v. 5.0.2 24 October 2024

## Link to another place on the page (anchor)

- Go to the location on the page where you intend to place the destination. This must be a Content block.
- Click on the block and select Edit Block.
- Put your cursor at the location, then go to the tool bar and select the Anchor button(1).
- In the Anchor Properties box, give it a name
- Select OK, . A small red flag will appear while your block is in edit mode. Save the block.
- Go to the block where you plan to put the starting hyperlink, and select Edit.
- · Highlight the text, image or both
- Select the link icon in the toolbar (2).
- In the Link dialog box, under Link Type, select Link to anchor in the text.
- Another box will appear with a list of anchors on that page. Select the one you wish to use and click OK.
- Save and publish your page.

SOP/TUTORIAL 1 PAGE 14 v. 5.0.2 24 October 2024

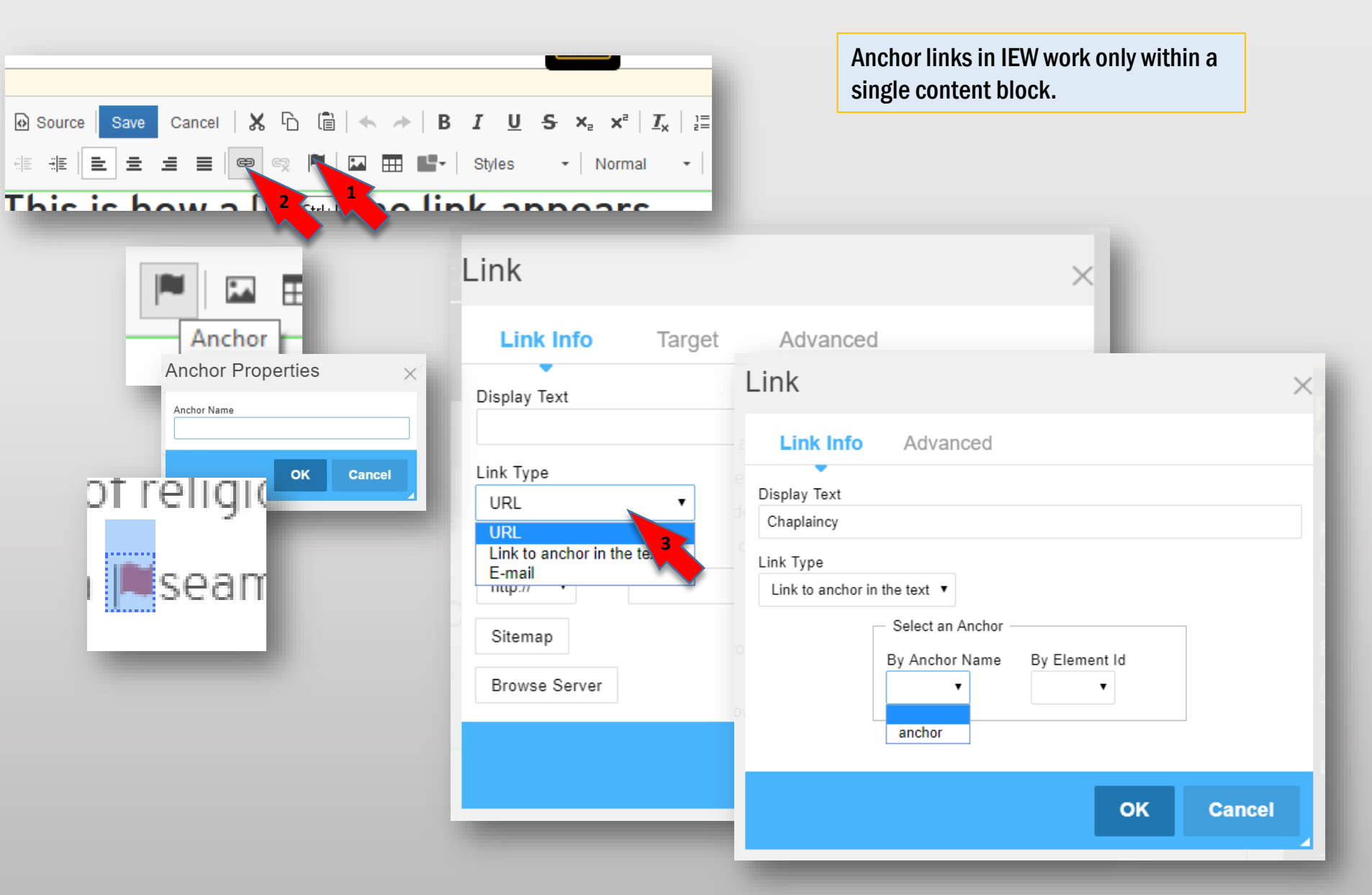

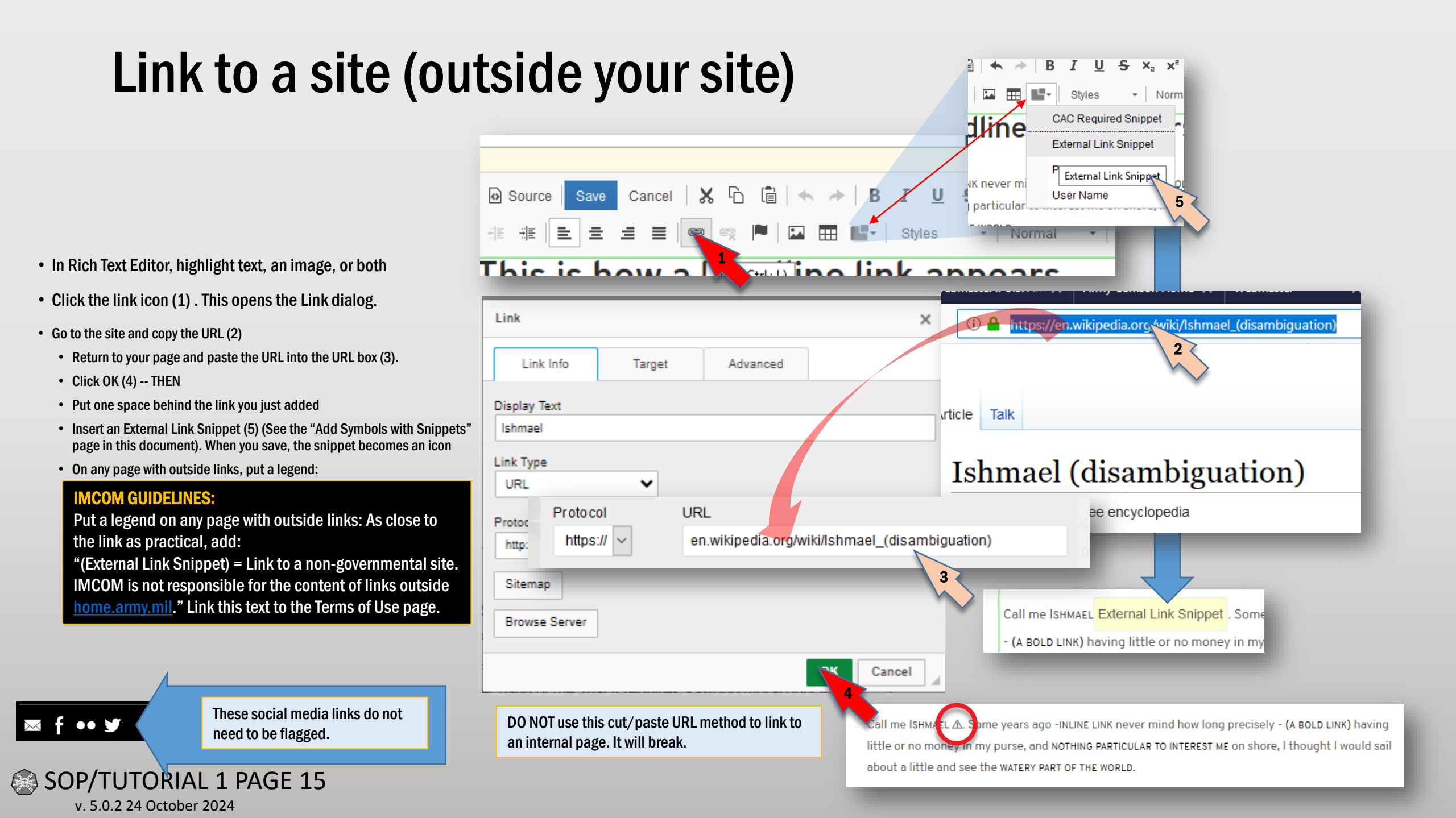

## Add Symbols with Snippets (external & CAC links)

The Symbol Editor Snippet is part of the Rich Text editor that enables you to quickly and simply insert the tool tip and icon to alert your site visitors that a link either takes them to a non-government site or may require a CAC to access the content of that link.

- When using the Content block the <u>Snippets drop-down menu</u> can be found on the 2<sup>nd</sup> row of the controls menu
- Place the cursor where you want to insert the snippet in the text and then click the Snippet drop-down menu and select the appropriate snippet
- A <u>place holder text</u> will then appear in the Content editor where the snippet will be inserted. Click Save to exit the editing menu
- You will now have a small **icon** appear in line next to your link.
- When a users hovers their mouse over the icon a small tool tip window appears with letting the user know the link is to an external site or a CAC enabled site

SOP/TUTORIAL 1 PAGE 16 v. 5.0.2 24 October 2024

![](_page_15_Picture_7.jpeg)

## Identify and mitigate certain noncompliant links

### **IMCOM GUIDELINES:**

When the garrison uses websites outside IEW, they need to follow specific rules. Sites that do not conform to the rules may put Soldier and civilian identities in jeopardy. As soon as you find a site that is not registered or registerable, follow these steps:

- Report to your privacy officer and garrison IT support
- DO NOT remove until told to by the privacy officer or G3.

### **Red flags:**

- Used for garrison business -- scheduling or other information gathering
- Hosted off the .mil network
- Collection of more than name and email on a form. If you aren't sure, report it.
- No APMS number. Ask garrison IT if you don't know what this is.
- One-off, rather than an enterprise solution

## Intro to pictures: 'Image Properties' dialog box

![](_page_17_Figure_1.jpeg)

## Add a photo in a text block

- 1. Place your cursor where you want the image to appear
- 2. Click the add image icon
- 3. Click Browse Server when the "Image Properties" dialog box appears. This will take you to the Choose File box.
- 4. IMPORT or SELECT your photo (see the next 3 pages)
- 5. Adjust the photo in the Image Properties dialog box.
- 6. Click OK

![](_page_18_Picture_7.jpeg)

![](_page_18_Picture_8.jpeg)

Notice how you can wrap text around a photo

### Import (Upload) a photo

- Go through the first three steps for adding a photo in Text block
- Meanwhile, on your desktop, open the folder and find your image.
- In the Choose File dialog, click File Upload (1). The File Upload box appears.
- Drag your photo from the Windows folder into the Upload File dialog box (2).
- Wait for IEW to process the photo. The number "100% will appear and the photo will move to one side of the upload box.
- Select the destination folder by clicking the down arrow (3) next to the words "File Manager" below the photo upload box. You might have to scroll down to see the choices. Click on the name of the folder (4).
- Click Upload (5). When complete, the "Recent Uploads" dialog appears.
- Select your photo (6).
- Click Choose (7). This will take you to the Image Properties box.
- Put a description of the image in the Alternative Text box (to satisfy Section 508).
- Insert any height, width and spacing adjustments (see the introduction to this section). Recommended H space and V space: 10.
- Click OK (9).

#### **NOTICE:**

Your garrison website should have at a minimum three sets: <u>Photos</u>, <u>Graphics</u> and <u>Documents</u>. You may add additional sets. All icons and other artwork essential to your website should go in the Graphics set. The other two should be self-explanatory.

### SOP/TUTORIAL 1 PAGE 20 v. 5.0.2 24 October 2024

![](_page_19_Picture_16.jpeg)

## Find a photo

Not

Not

by user)

- Launch the Choose File • dialog box
- Select the location of the • file using search and browse

The Choose File dialog box opens a reduced version of the File Manager. For more about the file manager, see SOP / Tutorial 4.

The file selection begins with your home folder. The search function chooses from the entire file manager.

When you upload, you need to choose the destination in the dropdown below the upload box.

![](_page_20_Figure_6.jpeg)

SOP/TUTORIAL 1 PAGE 21 v. 5.0.2 24 October 2024

## Edit a photo in a text block

While in Edit mode...

- To launch the edit box, click the photo and then the photo icon on the toolbar, or right-click the photo and select Image Properties.
- To resize, first click the lock icon to preserve the aspect ratio. Then put the new size in pixels in the width or height box.
- This box also allows you to
  - Replace the image (Click "Browse Server" to go to the File Manager)
  - Place a border

SOP/TUTORIAL 1 PAGE 22 v. 5.0.2 24 October 2024

- Adjust the space around the photo
- Change alignment
- Edit the link (Link tab)

![](_page_21_Figure_10.jpeg)

![](_page_21_Picture_11.jpeg)

-30-

## **IEW SOP/Tutorials:**

1.Getting Started; Adding Text, Images and Links
2.Adding and working with pages
3.Adding and working with blocks
4.Working with files
5.Accounts

**6.**Permissions

7.Site management operations 8. Express, Phonebook and special features 9.Advanced site management, design and standards 10.General policies

Tutorial 1 Page 23